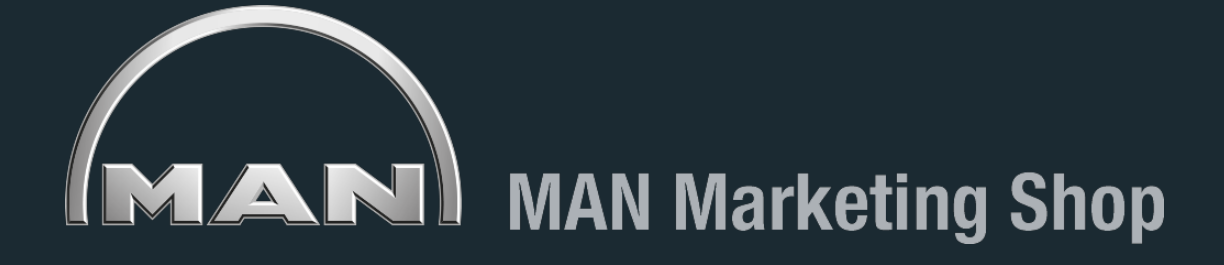

# Piattaforma di e-procurement Manuale d'uso

L'e-commerce MAN Marketing Shop è uno strumento che vi permette di acquistare in modo semplice, chiaro e veloce tutti i materiali necessari per la corretta promozione del brand e della relativa offerta commerciale.

#### ACCESSO

| L'accesso al portale necessita di <b>ID e</b><br>password che riceverete via mail.                                                                                                    | MAN Marke                                                                            | eting Shop                                       |
|----------------------------------------------------------------------------------------------------|--------------------------------------------------------------------------------------|--------------------------------------------------|
| Una volta entrati vi verrà chiesto di<br>cambiare password con una a vostro<br>piacimento.                                                                                                    | Home Catalogo Dow                                                                    | ownloads ~ Contatti F.A.Q. Il mio account ~ 🏲    |
| In caso di smarrimento della password<br>potrete resettarla cliccando su <b>Hai</b><br><b>perso la password?</b> – il sistema vi<br>chiederà l'indirizzo mail di accesso a cui<br>inviare il link per la generazione della<br>nuova password o in alternativa il<br>vostro ID per identificare la mail a voi | Nome utente o indirizzo en<br>demoman<br>Password •<br><br>ACCEDI 	 Rict             | email *<br>icordami Hai perso la password?       |
| associata.                                                                                                    | <b>Social</b><br><b>f</b> MAN Truck & Bus Italia<br><b>in</b> MAN Truck & Bus Italia | Web<br>www.man.it<br>www.man4you.it              |
| Hai perso la password? Inserisci il tuo nome utente o l'indirizzo email. Riceverai tramite e-mail un link per<br>generare una nuova password.                                                                                                    |                                                                                      | www.neoplan.it<br>www.van.man<br>www.man-shop.eu |
| Nome utente o email                                                                                                    |                                                                                      |                                                  |

RESET PASSWORD

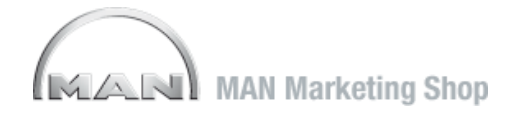

### **MODIFICA PASSWORD**

La password può essere modificata in qualsiasi momento accedendo alla sezione II mio Account e selezionando Modifica l'account.

| <ul> <li>Hello demoman<br/>(not demoman? Sign out)</li> </ul> |                                                       |
|---------------------------------------------------------------|-------------------------------------------------------|
| Visualizza ordini                                             | Modifica l'account                                    |
| Cambia indirizzo                                              |                                                       |
| Modifica raccount >                                           | demoman                                               |
|                                                               | Cognome *                                             |
|                                                               | Indirizzo email *                                     |
|                                                               | Password attuale (Lasciare bianco per non modificare) |
|                                                               | Nuova password (lasciare bianco per non modificare)   |
|                                                               |                                                       |

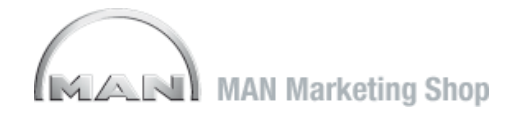

### HOME PAGE

La home page propone un menù a tendina composto dalle seguenti sezioni:

#### - Catalogo

contiene tutti i prodotti, con descrizioni, prezzi e possibilità di scelta delle quantità da ordinare

#### - Downloads

Contiene loghi, contenuti video, immagini, campagne pronti per essere scaricati

#### - Contatti

Attraverso un apposito form potrete sottoporre all'azienda i vostri quesiti

- F.A.Q. Risposte alle domande più frequeti

#### - Il mio account

Area personale che conterrà i vostri dati e vi permetterà di consultare la cronologia di tutti i materiali acquistati

#### - Carrello

Permette di monitorare costantemente prodotti, quantità, spese di spedizione e ammontare totale prima di procedere all'acquisto.

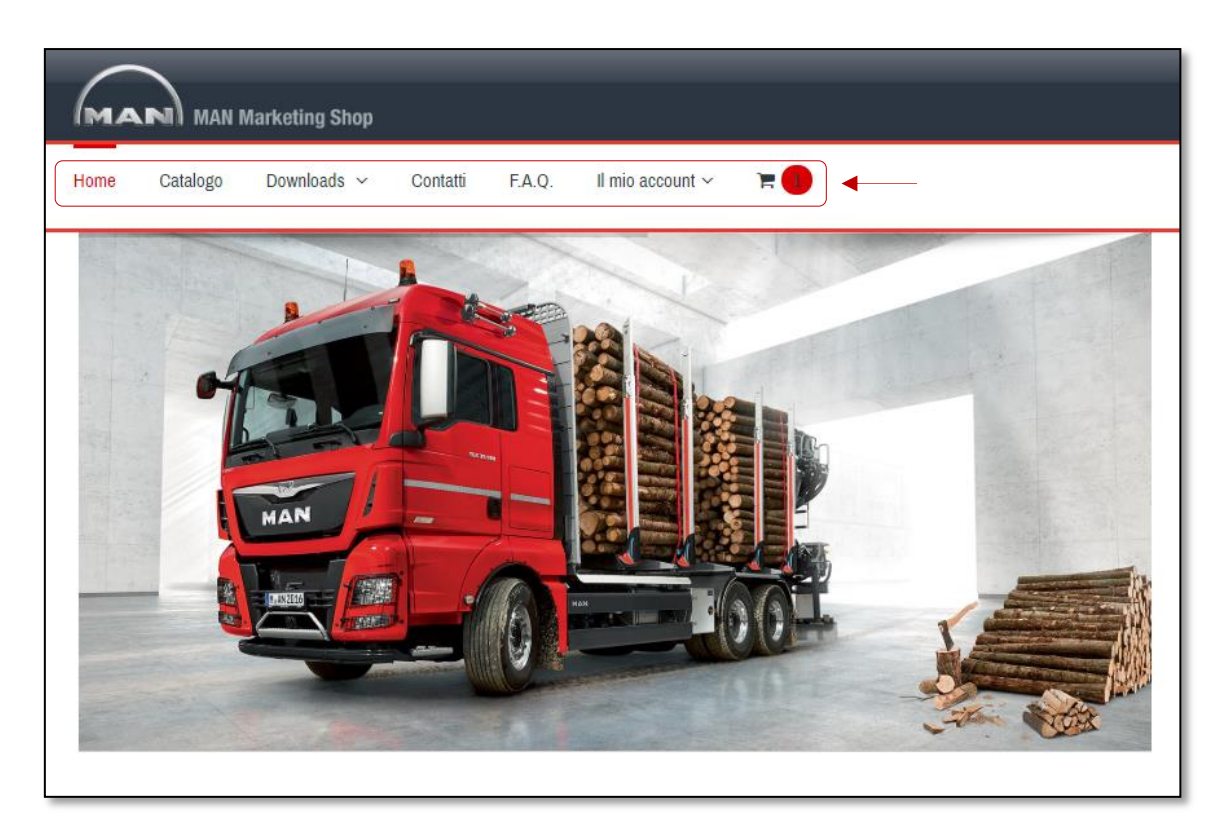

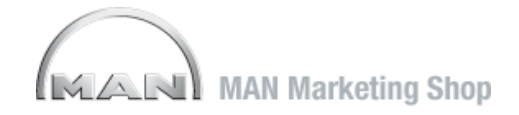

### HOME PAGE

All'interno della sezione CATALOGO i prodotti sono stati suddivisi in 4 categorie:

- CORPORATE IDENTITY
- STAMPATI
- MERCHANDISING
- POS

Per un accesso veloce, questa classificazione la trovate riproposta anche nella parte inferiore della home.

Cliccando sulle relative immagini o sui titoli ripotati subito sotto verrete reindirizzati direttamente alla sezione selezionata.

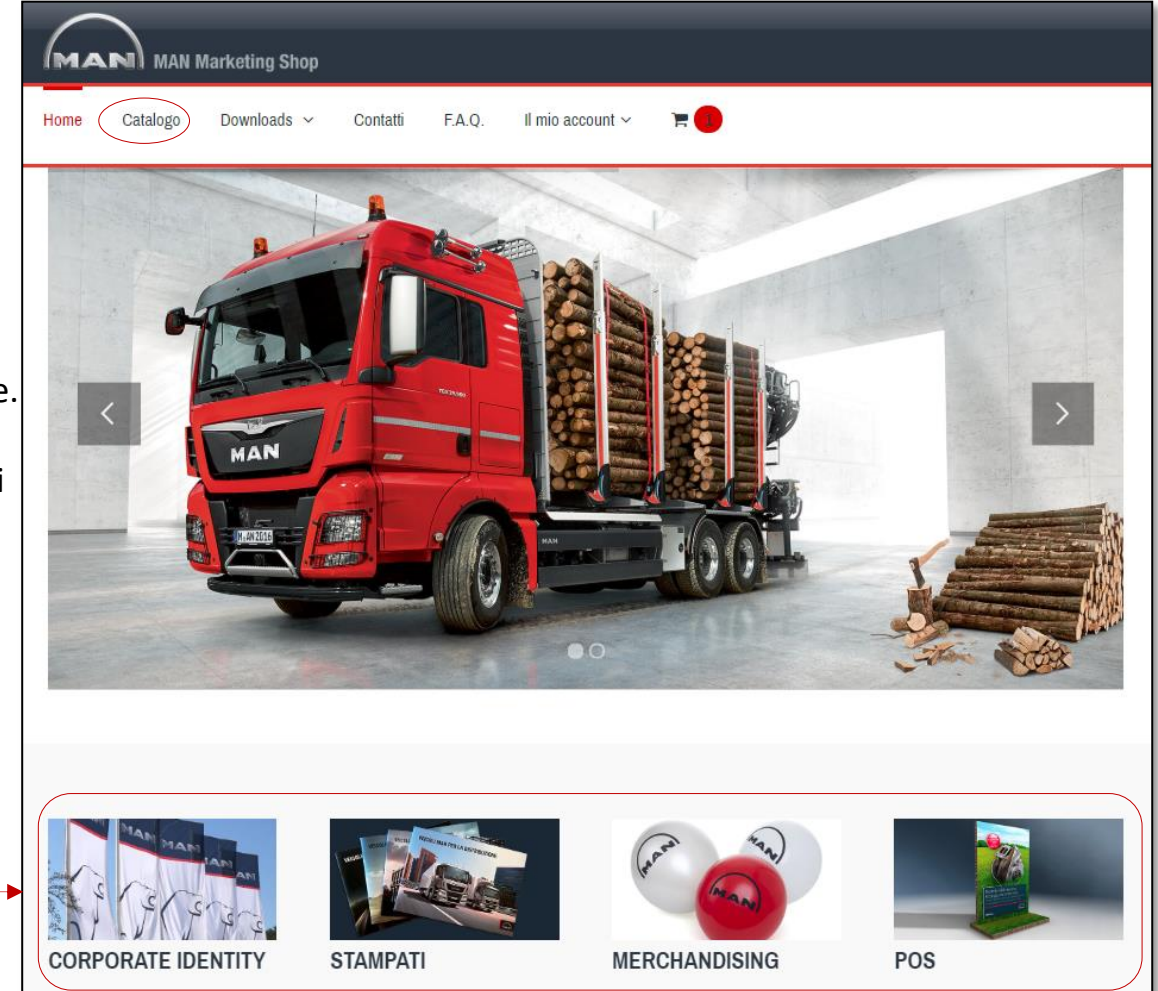

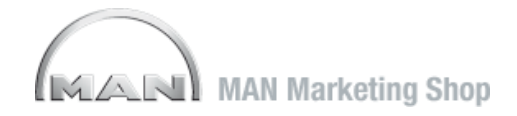

### CATALOGO

In catalogo trovate tutti i materiali ordinabili e i relativi prezzi.

a - Potrete ricercare i prodotti di vostro interesse inserendo una query di ricerca nell'apposito campo contrassegnato dalla lente di ingrandimento, oppure
b - visualizzare i prodotti disponibili per categoria utilizzando il menù a sinistra.

Sulla parte destra dello schermo sono visualizzate le immagini di anteprima dei prodotti e i relativi prezzi e codici di riferimento.

c - Nella parte inferiore a sinistra i prodotti più visualizzati.

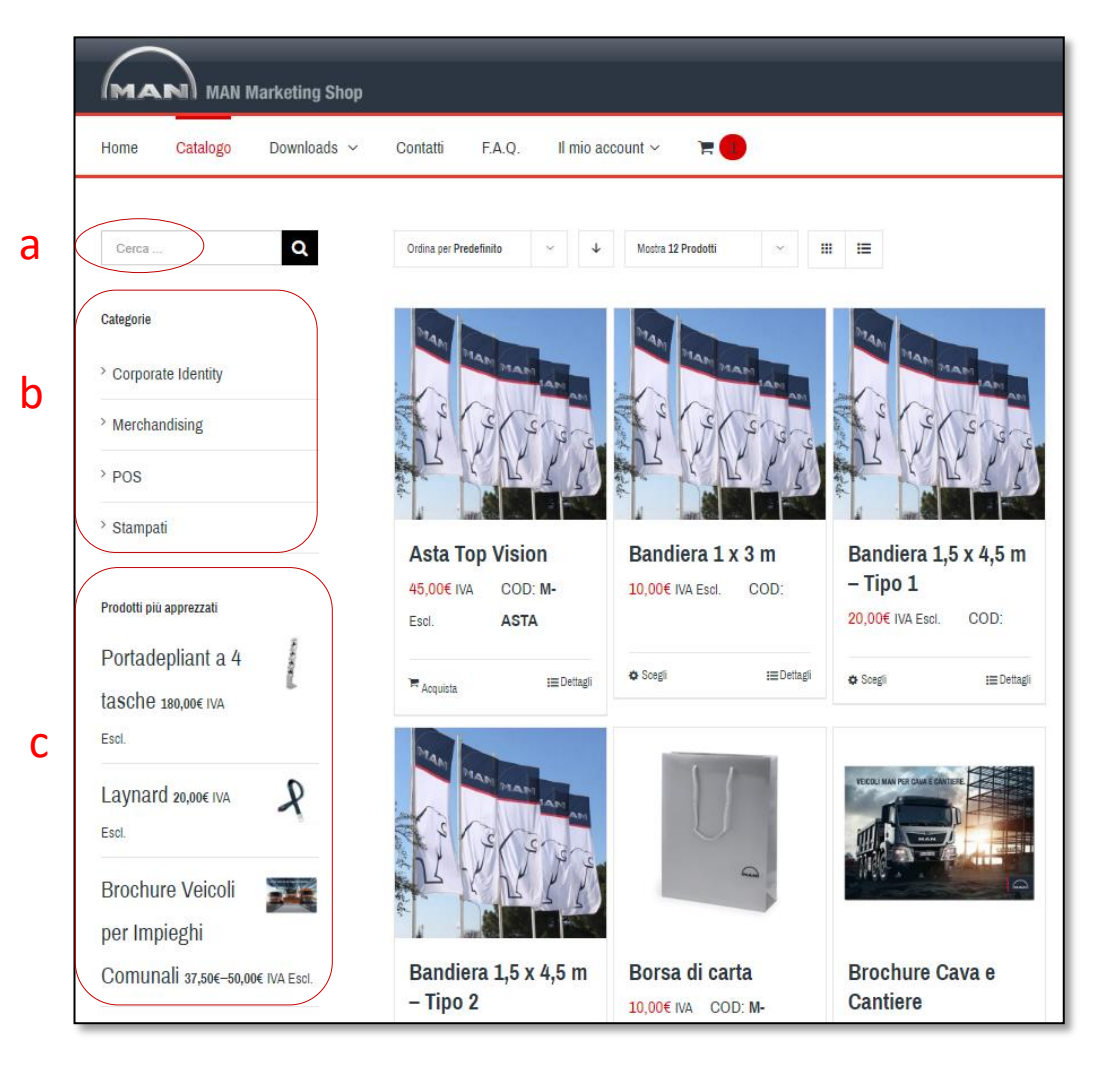

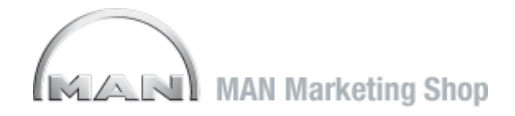

## **DETTAGLIO PRODOTTO**

Cliccando sull'immagine del prodotto si potranno visualizzare tutte le informazioni di dettaglio:

a - prezzo

- b disponibilità
- c unità di vendita
- d caratteristiche

La disponibilità è sempre riferita all'unità di vendita. Nell'esempio visualizzato sono disponibili 7 confezioni da 50 pz.

Utilizzando i tasti + e – potrete impostare le quantità desiderate.

Cliccando poi sul tasto acquista, il prodotto verrà aggiunto al vostro carrello che evidenzierà la quantità di items presenti.

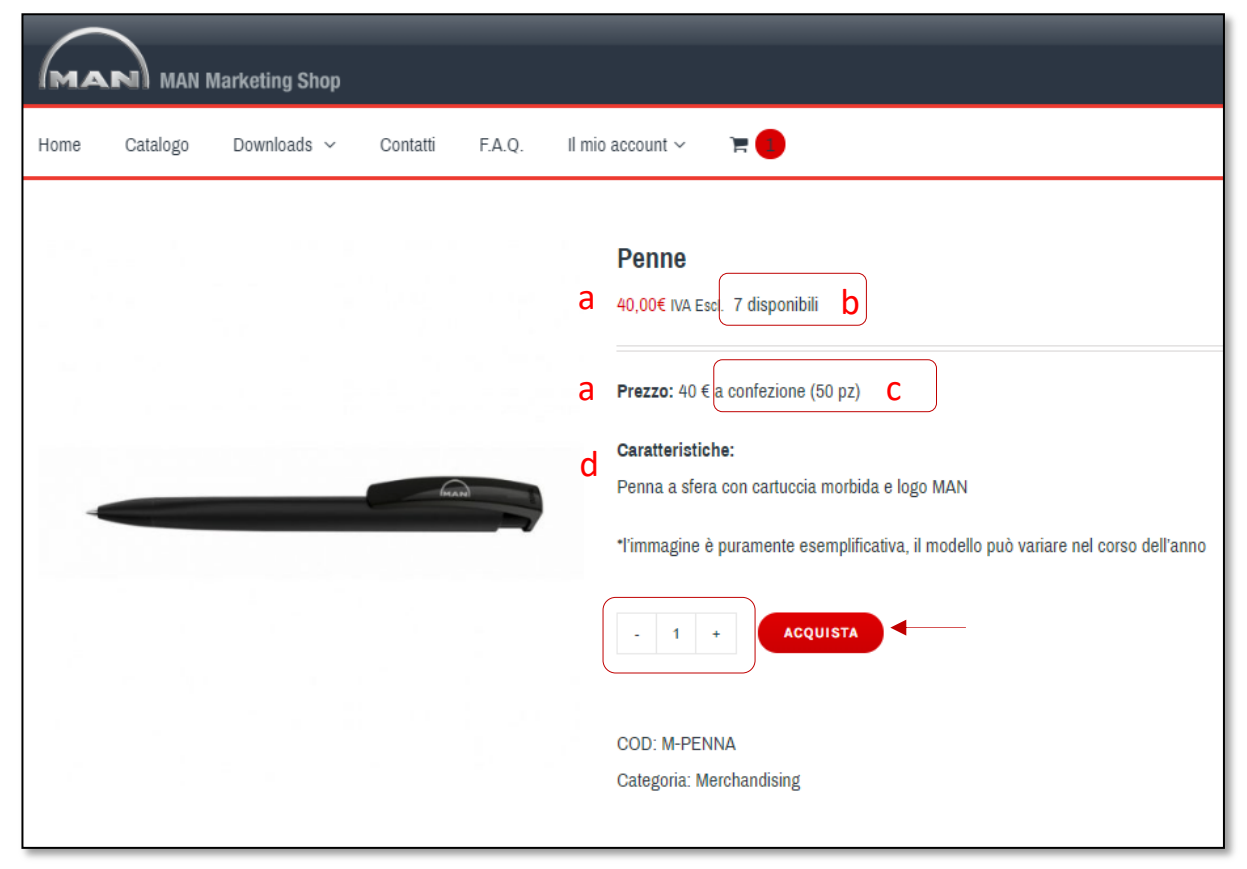

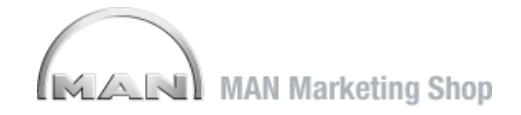

Alcuni articoli prevedono più opzioni di scelta.

Attraverso il menù a tendina potrete selezionare la variante desiderata.

Una volta selezionata l'opzione scelta il sistema riporterà la relativa disponibilità (in questo caso 69 <u>pezzi</u> in quanto l'unità vendita è al pz).

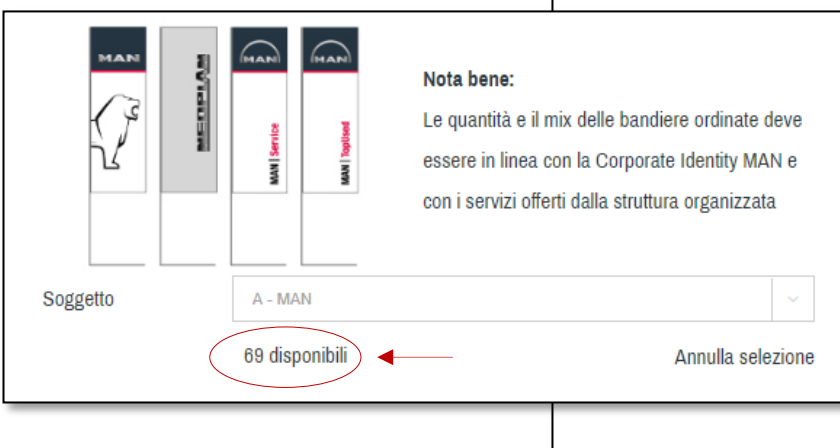

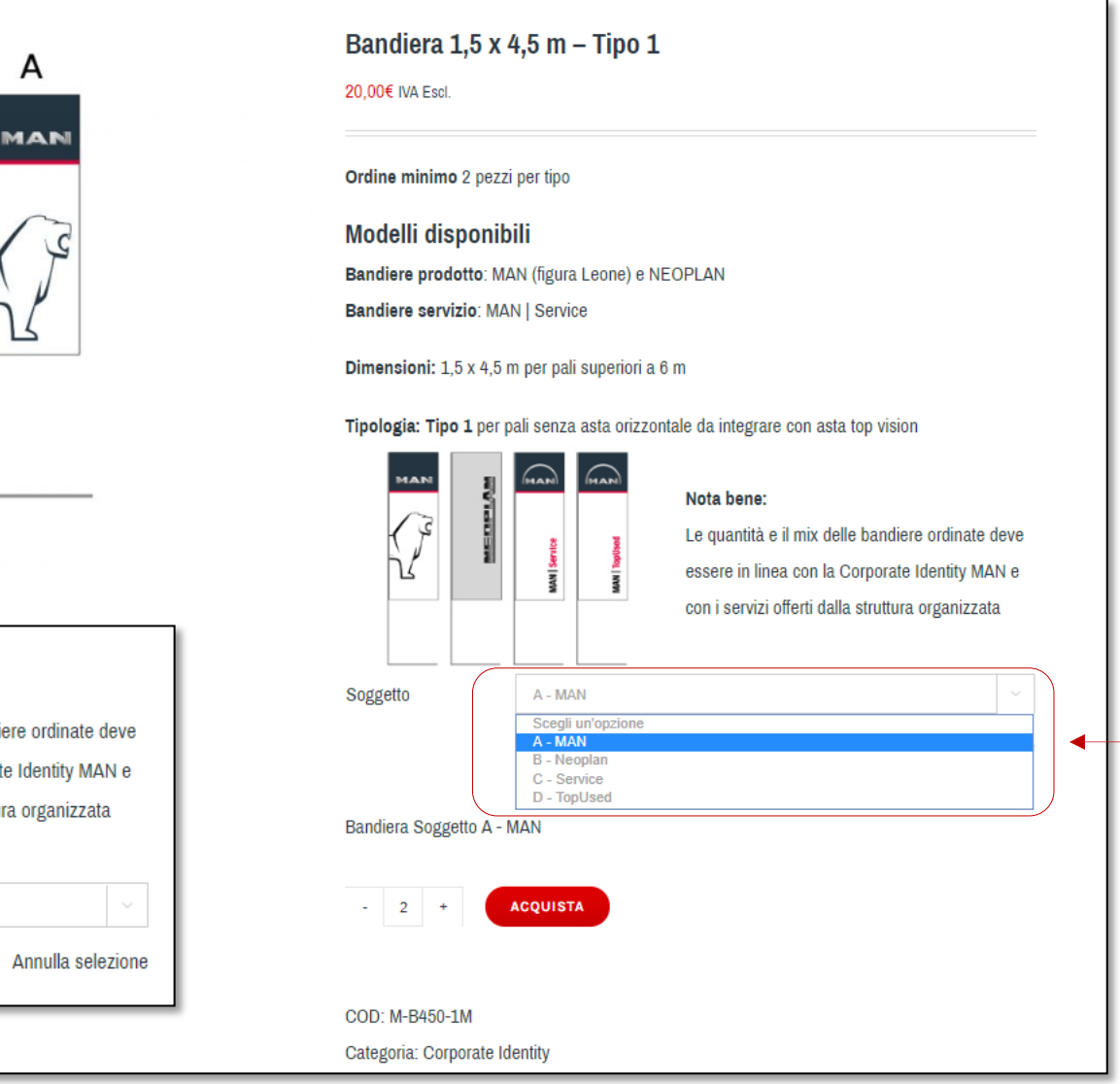

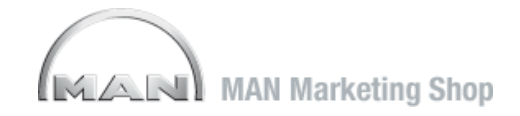

### CARRELLO

Accedendo al carrello potrete visualizzare tipo e quantità dei materiali che avete selezionato completi di spese di spedizione e ammontare totale.

In questa sezione potete decidere se eliminare tutti o alcuni dei prodotti selezionati in precedenza o se procedere all'acquisto definitivo.

Potrete anche decidere le modalità di spedizione:

- Rapida (entro 2 gg) oppure
- **Standard (entro 5 gg lavorativi)** visualizzando i relativi costi.

Cliccando su **CONCLUDI ORDINE** accederete alla sezione **ACQUISTA** che vi permetterà completare tutti i dati necessari alla finalizzazione dell'ordine (dati di fatturazione e indirizzo di spedizione).

#### ATTENZIONE:

Il sistema non accetta ordini inferiori a € 50.

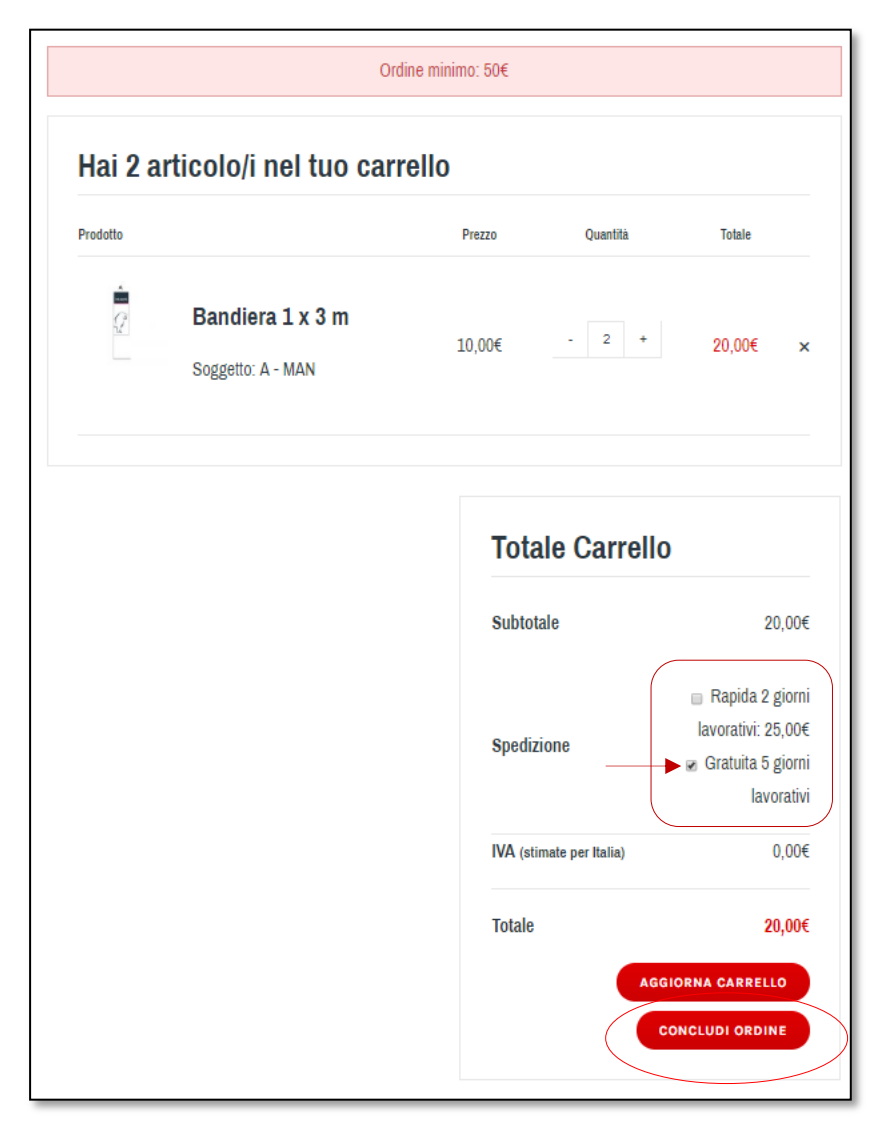

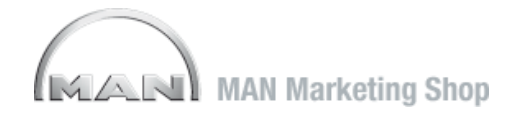

### DATI DI FATTURAZIONE E SPEDIZIONE

Utilizzando il form visualizzato a lato, potrete inserire tutti i dettagli per la fatturazione.

Per quanto attiene la spedizione il sistema prende di default lo stesso indirizzo della ragione sociale.

E' possibile modificarlo selezionando «Indirizzo di spedizione». Agli accessi successivi il sistema terrà in memoria l'ultima immissione effettuata.

<u>Una volta confermato l'ordine</u>, **non** vi <u>verrà chiesto un pagamento</u> <u>immediato.</u>

L'ordine verrà processato ed evaso, riceverete successivamente fattura da MAN con tutti i riferimenti per effettuare il pagamento.

|                                       | Ordine minimo: 50€ |
|---------------------------------------|--------------------|
| Dettagli di fattu                     | Irazione           |
| Nome                                  | Cognome <u>"</u>   |
| Ragione sociale                       |                    |
| Indirizzo email "                     |                    |
| Telefono <u>.</u>                     |                    |
| Stato <u>,</u> ": Italia              |                    |
| Indirizzo <u>*</u>                    |                    |
| Appartamento, sulte, unità, etc. (opa | zionale)           |
| C.A.R."                               |                    |
| Città ::                              |                    |
| Provincia."                           |                    |
| Vernna                                |                    |

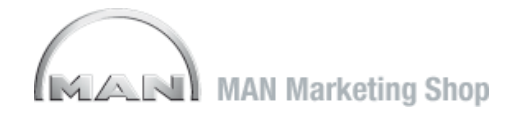

### VARIAZIONE DATI DI FATTURAZIONE E DI SPEDIZIONE

Dopo la prima immissione è possibile variare in qualsiasi momento i propri dati selezionando **Cambia indirizzo** (sezione «Il mio Account»). Il sistema proporrà gli ultimi dati registrati.

Per accedere ai form di data entry per apportare le modifiche necessarie basterà cliccare sui tasti **«Modifica»** predisposti. Le modifiche verranno mantenute all'accesso successivo.

| Cambia indirizzo > | I miei indirizzi                                             |                     |                    |                      |
|--------------------|--------------------------------------------------------------|---------------------|--------------------|----------------------|
| Modifica l'account | I seguenti indirizzi saranno usati come predefiniti al momen |                     |                    |                      |
|                    | Indirizzo fatturazione Modifica >                            | Indirizzo spedizio  | ne Modifica >      |                      |
|                    | STUDIUM GROUP SRL                                            | STUDIUM GROUP SRL   |                    |                      |
|                    | NOME COGNOME                                                 | NOME COGNOME        | <b>`</b>           |                      |
|                    | Viale del Commercio                                          | Viale del Commercio |                    |                      |
|                    | 37135                                                        | 37135               | Visualizza ordini  | Indirizzo spedizione |
|                    | Verona                                                       | Verona              | Cambia indirizzo > |                      |
|                    | VERONA                                                       | VERONA              | Modifica l'account | Nome <u>*</u>        |
|                    |                                                              |                     |                    | NOME                 |
|                    |                                                              |                     | _                  | Cognome :            |
|                    |                                                              |                     | -                  | COGNOME              |
|                    |                                                              |                     |                    |                      |

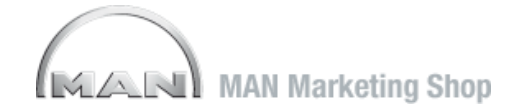

### **EFFETTUA ORDINE**

Una volta inseriti tutti i dati, si riproporrà il carrello con gli articoli selezionati.

Potrete consultare le condizioni di vendita cliccando sul link sottostante.

Per procedere dovrete accettare le condizioni stabilite.

Le presenti Condizioni di Vendita prevalgono su ogni altra eventuale clausola utilizzati dalle Parti. I Prodotti oggetto delle regolate dalle presenti Condizioni

Catalogo, con le specifiche ivi contenute.

1) ACCETTAZIONE

| UA ORDINE                                                                                | Home Catalogo Dor             | wnloads ~ Contatti F.A. | Q. Il mio account 🗸 🗮 🛑                       |            |                                                                                                  |
|------------------------------------------------------------------------------------------|-------------------------------|-------------------------|-----------------------------------------------|------------|--------------------------------------------------------------------------------------------------|
| a inseriti tutti i dati, si                                                              | Indirizzo di fatturazione     |                         |                                               |            |                                                                                                  |
| ra il carrello con gli                                                                   | Indirizzo di spedizione       |                         |                                               |            |                                                                                                  |
| elezionati.                                                                              | Rivedi i pagamenti >          |                         |                                               |            |                                                                                                  |
| consultare le condizioni<br>a cliccando sul link<br>nte.                                 |                               | Prodotto                | Asta Top Vision × 1                           |            | Totale<br>45,00€                                                                                 |
| edere dovrete accettare<br>ioni stabilite.                                               |                               |                         | Brochure Hydrodrive × 1<br>Lingua: Italiano   |            | 37,50€                                                                                           |
|                                                                                          |                               | 6                       | Palloncini gonfiabili × 3                     |            | 30,00€                                                                                           |
|                                                                                          |                               |                         |                                               | Subtotale  | 112,50€                                                                                          |
|                                                                                          |                               |                         |                                               | Spedizione | <ul> <li>■ Rapida 2 giorni lavorativi: 25,00€</li> <li>☑ Gratuita 5 giorni lavorativi</li> </ul> |
| Condizioni generali di vene                                                              | dita                          |                         |                                               | IVA        | 24,75€                                                                                           |
| ni di Vendita prevalgono su ogni altra eventuale clausola diffo                          | rme inserita sui modelli      |                         |                                               | Totale     | 137,25€                                                                                          |
| Prodotti oggetto delle regolate dalle presenti Condizioni sono<br>sifiche ivi contenute. | quelli indicati nella sezione | Ho letto e              | accettato i termini e condizioni di vendita * | )          |                                                                                                  |
| DNE                                                                                      |                               |                         |                                               |            | EFFETTUA ORDINE                                                                                  |
|                                                                                          |                               |                         |                                               |            |                                                                                                  |

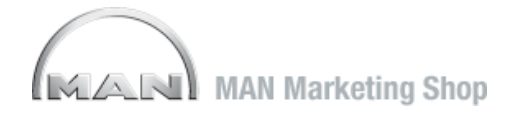

### **CONFERMA D'ORDINE**

Una volta cliccato su EFFETTUA ORDINE, il sistema vi darà istantaneamente la conferma di presa in carico dell'ordine riportando:

- numero d'ordine
- data di immissione
- importo (Iva inclusa).

Contestualmente ricevere anche una conferma via mail all'indirizzo di posta utilizzato per l'accesso.

Nella stessa schermata, a seguire, verrà riproposto il dettaglio dell'ordine.

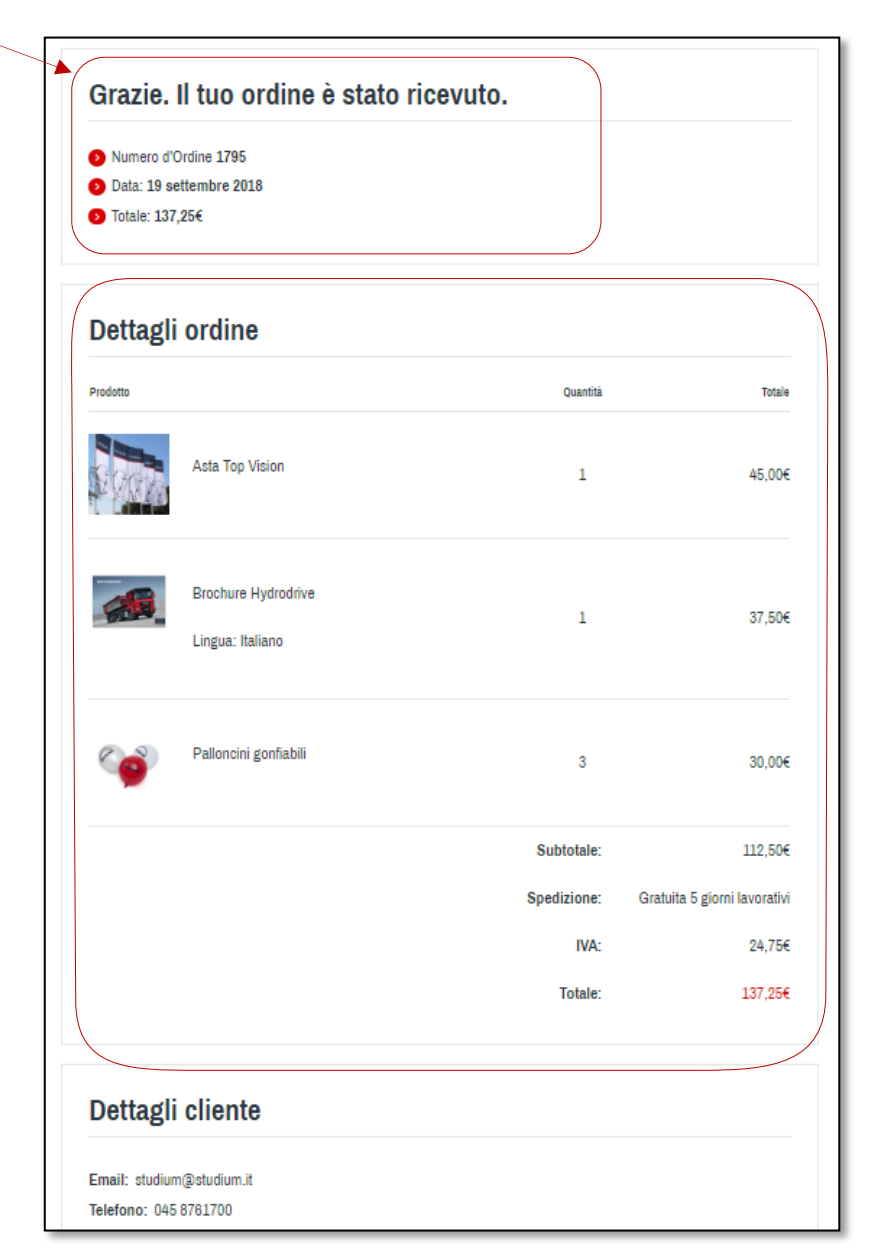

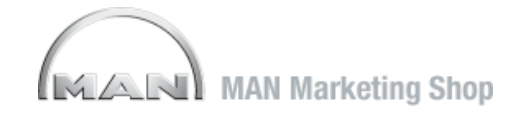

### **STORICO ORDINI E STATO**

Home

Catalogo

(not demoman? Sign out)

Hello demoman

Visualizza ordini >

Cambia indirizzo

Modifica l'account

Downloads ~

Accedendo alla sezione Il mio account e selezionand Ordini potrete consultare lo storico degli ordini imme e il relativo stato (in lavorazione, consegnato...).

Il mio account 🗸

Stato

In lavorazione

Е

Cliccando su Vedi, potrete visualizzarne il dettaglio.

F.A.Q.

Contatti

Ordini recenti

Data

19 settembre 2018

Ordine

#1795

|                                                    | L'ordine n° <b>1795</b> è s | stato ricevuto <b>19 settembre 2</b>    | 1018 ed è attualmente in lavo | orazione.                    |
|----------------------------------------------------|-----------------------------|-----------------------------------------|-------------------------------|------------------------------|
| ezionando <b>Visualizza</b><br>dini immessi<br>o). | Dettag                      | li ordine                               |                               |                              |
| ttaglio.                                           | Prodotto                    |                                         | Quantità                      | Totale                       |
|                                                    |                             | Asta Top Vision                         | 1                             | 45,00€                       |
|                                                    |                             | Brochure Hydrodrive<br>Lingua: Italiano | 1                             | 37,50€                       |
|                                                    | <b>6</b>                    | Palloncini gonfiabili                   | 3                             | 30,00€                       |
|                                                    |                             |                                         | Subtotale:                    | 112,50€                      |
| Totale Dettagli                                    |                             |                                         | Spedizione:                   | Gratuita 5 giorni lavorativi |
| 137,25€ per 5 prodotti Vedi >                      |                             |                                         | IVA:                          | 24,75€                       |
|                                                    |                             |                                         | Totale:                       | 137,25€                      |

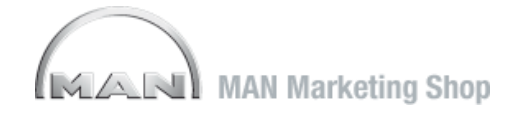

### **DOWNLOADS**

In questa sezione trovate contenuti di vario genere, direttamente scaricabili cliccando sul tasto DOWNLOAD.

Tramite il menù a tendina alla voce Download o cliccando direttamente sui tasti visualizzati potrete accedere ai contenuti di vostro interesse suddivisi per area tematica:

- CAMPAGNE
- FONTS
- IMMAGINI
- LOGHI
- MANUALI e
- VIDEO

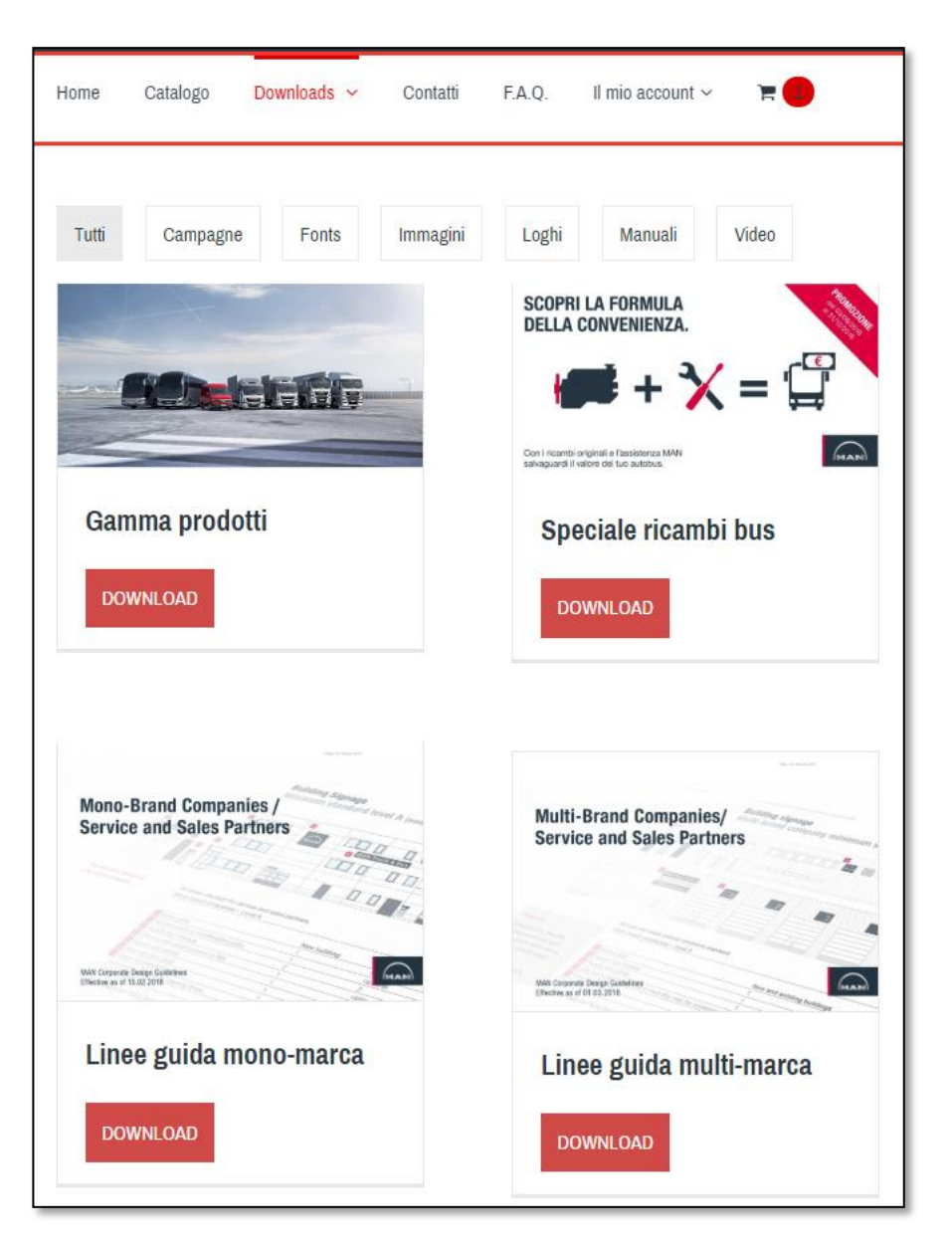

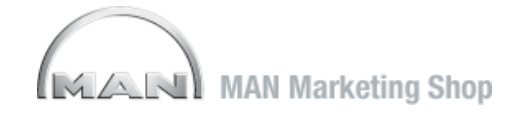

### CONTATTI

Attraverso questa sezione potrete avere un filo diretto con MAN per sottoporre i vostri quesiti.

A vostra disposizione un form di invio richieste. Tramite l'apposito menù a tendina potrete classificare la tipologia della vostra richiesta: la mail verrà indirizzata direttamente all'ufficio di competenza per i riscontri attesi.

| 14 |          | Marketing Shop |          |        |                  |   |  |  |
|----|----------|----------------|----------|--------|------------------|---|--|--|
| me | Catalogo | Downloads ~    | Contatti | F.A.Q. | II mio account ~ | 7 |  |  |

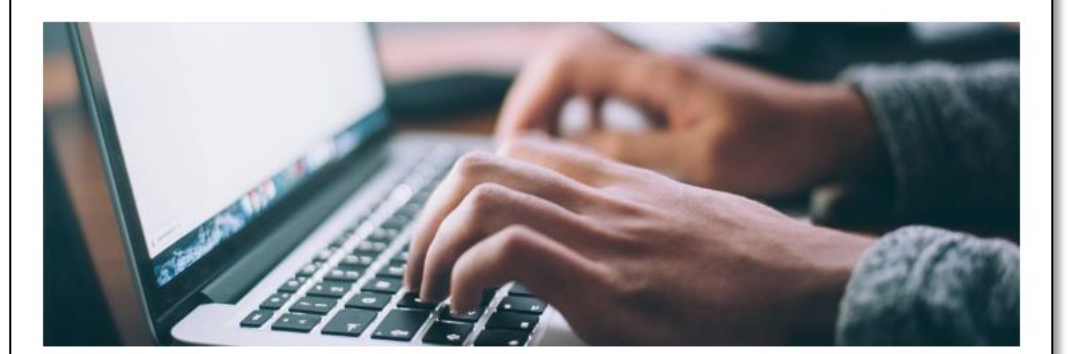

#### Richiesta informazioni

Per qualsiasi informazione sui prodotti e servizi MAN puoi contattarci direttamente al numero 045-8761707 attivo

dal lunedi al venerdi con orario 9:30-12:30, 15:30-18:30 oppure attraverso il seguente modulo.

Scegli il tipo di segnalazione (richiesto)

Il tuo nome (richiesto)

La tua email (richiesto)

Oggetto

Il tuo messaggio

La tua email (richiesto)

Stato Spedizioni

Disponibilità Materiali

Fatturazione Informazioni generiche Stato Ordini

Scegli il tipo di segnalazione (richiesto)

| 11N1 |
|------|
|      |
|      |

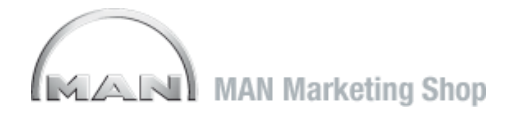

### **IL MIO ACCOUNT**

In questa sezione potrete impostare tutti i vostri dati.

Agli accessi successivi il sistema manterrà memoria di quanto inserito.

Eventuali variazioni potranno essere apportate cliccando sui tasti di modifica e salvando quanto immesso.

|                                                                                                    | Cambia indirizzo Modifica l'account > | Modifica l'account                                    |
|----------------------------------------------------------------------------------------------------|---------------------------------------|-------------------------------------------------------|
|                                                                                                    |                                       | Nome * demoman                                        |
| Home Catalogo Downloads -> Contatti II mio account -> 🌾 🛑                                                                                                    |                                       | Cognome *                                             |
|                                                                                                    |                                       | Indirizzo email *<br>demoman@studium.it               |
| Hello demoman     (not demoman? Sign out)                                                                                                    |                                       | Password attuale (Lasciare bianco per non modificare) |
| Cambia indirizzo > I seguenți indirizzi saranno usati come predefiniți al momento dell'acquisto.                                                                                         |                                       | Nuova password (lasciare bianco per non modificare)   |
| Modifica l'account Indirizzo fatturazione Modifica > Indirizzo spedizione Modifica > Non bai accora impostato questo fino di indirizzo Non bai accora impostato questo fino di indirizzo |                                       | Conferma nuova password                               |
| ivon nai ancora impostato questo upo orintumizzo. Ivon nai ancora impostato questo tipo orintumizzo.                                                                                     |                                       | SALVA MODIFICHE                                       |

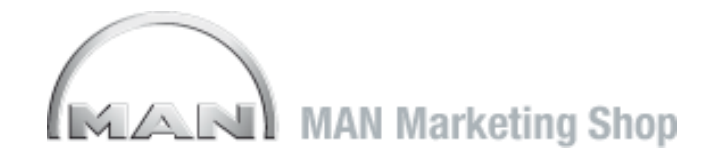

## SUPPORTO ALL'UTILIZZO DELLA PIATTAFORMA

Per la risposta alle domande più comuni legate al funzionamento del sistema vi invitiamo a consultare quanto contenuto nella sezione **F.A.Q.** accessibile dal menù in home.

Per eventuali altre necessità potrete utilizzare l'apposito form contatti disponibile a piattaforma, oppure scrivere direttamente a: manmarketingshop@studium.it